## Financial Aid Award Reduction/Cancellation Instructions

If you would like to reduce or decline loans or work study offered, you need to complete the following steps:

- 1. Log in to your Financial Aid Portal.
- 2. Click the aid year you would like to reduce/decline aid in.
- 3. Click "View Your Award Notice".
- 4. Below the summary of your financial aid, there is a link called "Financial Aid Award Reduction Form".

| Net Cost                 | = |
|--------------------------|---|
| Loans Offered            | - |
| Estimated Remaining Cost | = |

If you have funds offered that you wish to reduce or cancel, you can do so by completing the Financial Aid Award Reduction Form.

An estimated cost of attendance breakdown is below. There are several options to mitigate remaining costs:

Fnroll in an interest-free monthly navment plan

- 5. Click "Reduce or decline".
- 6. **Change the numbers to 0 to decline the aid offered** (or change the numbers to a smaller amount to reduce the aid offered).
- 7. Check the box confirming your submission is complete.
- 8. Click submit.

Please note: WPI does not allow students to reduce or decline scholarships and grants.